## CSV ファイルからのデータロード

OEM 画面から SQL\*Loader を起動して、ロード処理を行います

1. Data Pump によるエクスポートの実施方法

[データ移動] タブ → 行データの移動・セクションの「ユーザー・ファイルからの データのロード」

「データのロード:制御ファイルの生成または既存の制御ファイルの使用」画面 ● 制御ファイルの自動生成 をチェックし ホスト資格証明欄に、OS 側のユーザー名とパスワードを入力する 続 行 をクリック

ステップ1/7 「データのロード:データファイル」画面 データファイルのサーバー(サーバー・マシン上 or ブラウザ・マシン)とファイ ル・パスを指定します 次へ をクリック

- ステップ 2/7 「データのロード:表およびファイルの形式」画面 表名 (スキーマ名.表名)を指定します 次 へ をクリック
- ステップ 3/7 「データのロード:ファイル形式属性」画面 フィールド・デリミタ(,カンマ)、スキップする行数(1行目が列名などの場合)、 フィールド囲み("ダブルクォーテーション)を指定します 次 へ をクリック
- ステップ 4/7 「データのロード:ロード・メソッド」画面

ロードする方法を選択します(従来型パス or ダイレクト・パス or パラレル・ダ イレクト・パス)

従来型以外は、参照整合性などの制約やインサート時のトリガー起動が働き <u>ま</u>せん

次 へ をクリック

ステップ 5/7 「データのロード:オプション」画面

ロードする行数の制限、最初の行のスキップ、エラーの場合のジョブ中止命令など が指定できます

次 ヘ をクリック

ステップ 6/7 「データのロード:スケジュール」画面 このジョブをスケジュールするために、ジョブ名と開始日時を入力します 次 へ をクリック

ステップ 7/7 「データのロード:レビュー」画面 エクスポートで設定を行った内容が表示されます ジョブの発行 をクリック 「処理中」画面が表示されます

しばらくすると、「確認」画面が表示されメッセージが確認出来ます 「ジョブの名前」をクリックするとジョブが開いて、データのロードについての 結果内容が表示できます